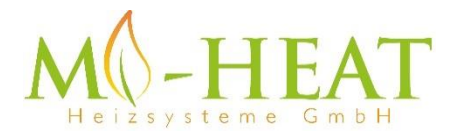

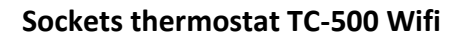

Thank you for choosing our smart socket outlet thermostat TC-500 Wifi

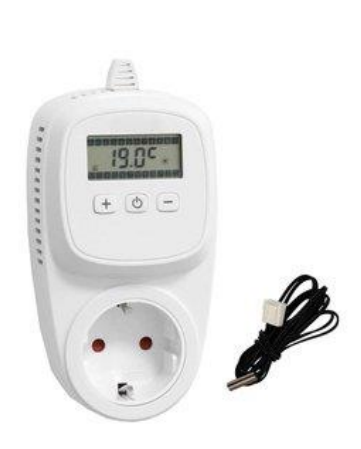

• works with the Google Assistant

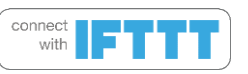

# Features:

- Programmable / operable via app
- Compatible with Amazon Alexa, Google Assistant and IFTTT
- Easy to install
- Simple 3-button operation
- Heating and cooling mode
- Integrated heat pump protection
- Simply structured display

# Technical data:

- Operating voltage: 230Vac
- Switching capacity: 3600W/16A (resistive load) /3A capacitive load
- Backup memory: EEPROM
- Temperature sensor: internal or external sensor
- Temperature setting: 5°C 35°C (Standard value: 28°C)
- Operating temperature: +5 ~ 65°C
- Accuracy: +/- 0.5°C (+/- 1°F)
- Dimensions: 70 x 41.5 x 140mm
- Colour: White
- IP protection class: 20 (Sensor IP44)
- Certification: CE

### App integration and programming:

In order to setup or program the thermostat via Smartphone App, the free TuyaSmart App must first be downloaded and installed from the respective App Store.

Minimum Smartphone requirements: iOS9 or newer, Android 4.1 or newer

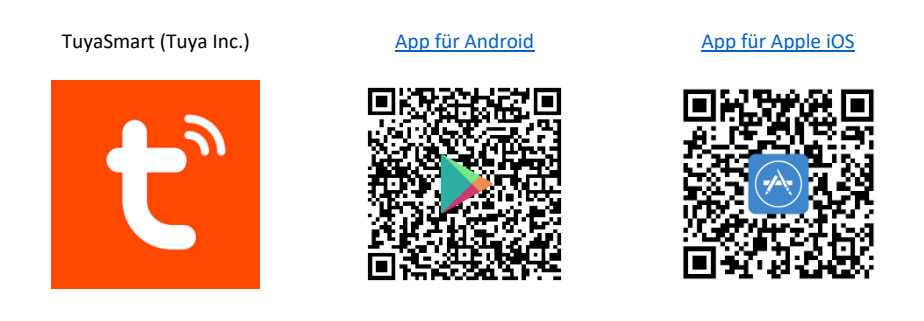

The following steps show the setup of the TuyaSmart App as well as the integration and programming of the thermostat.

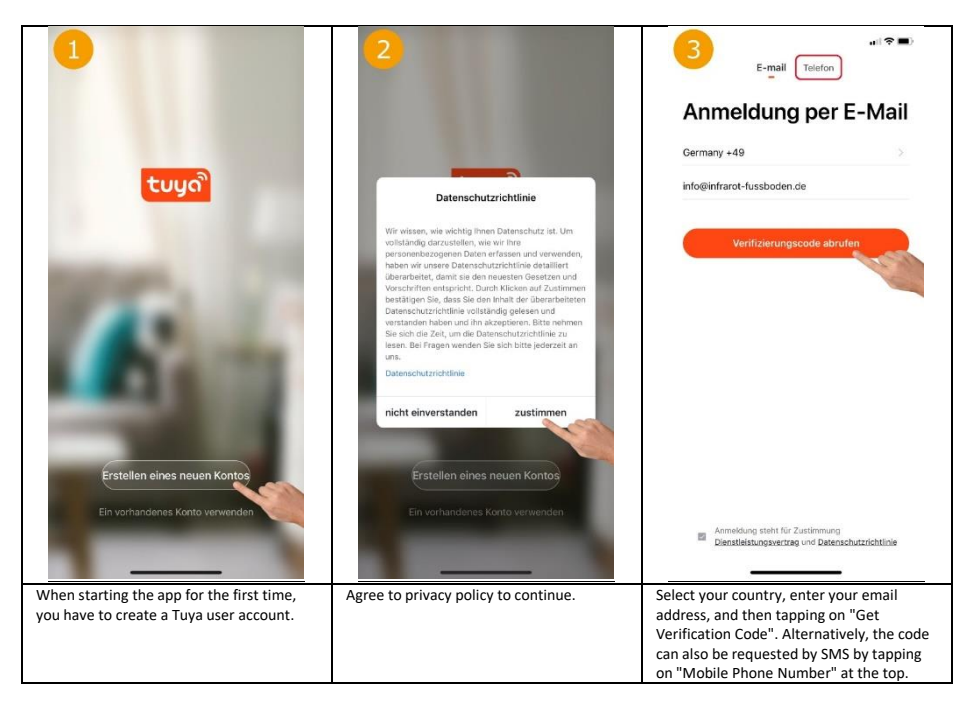

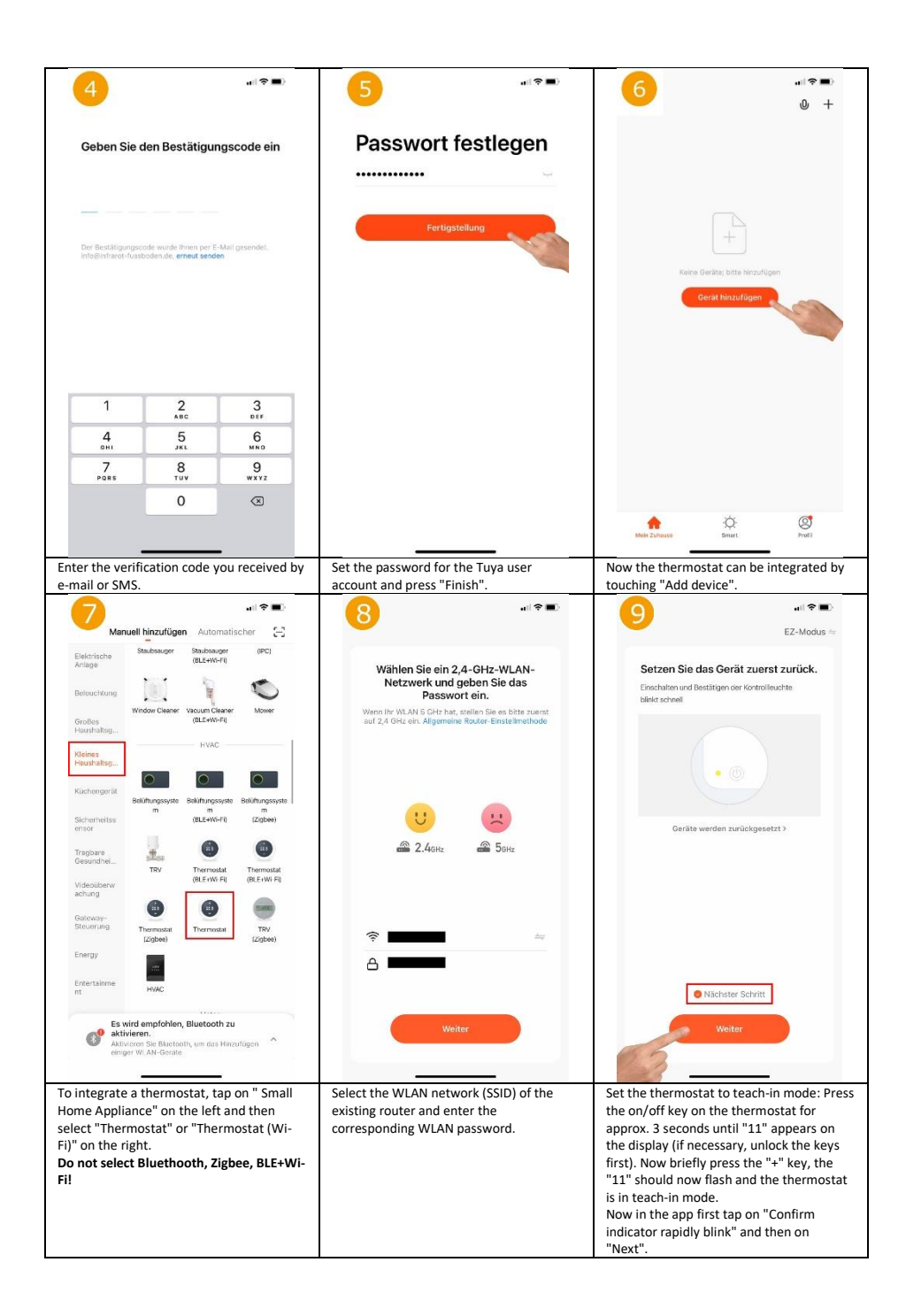

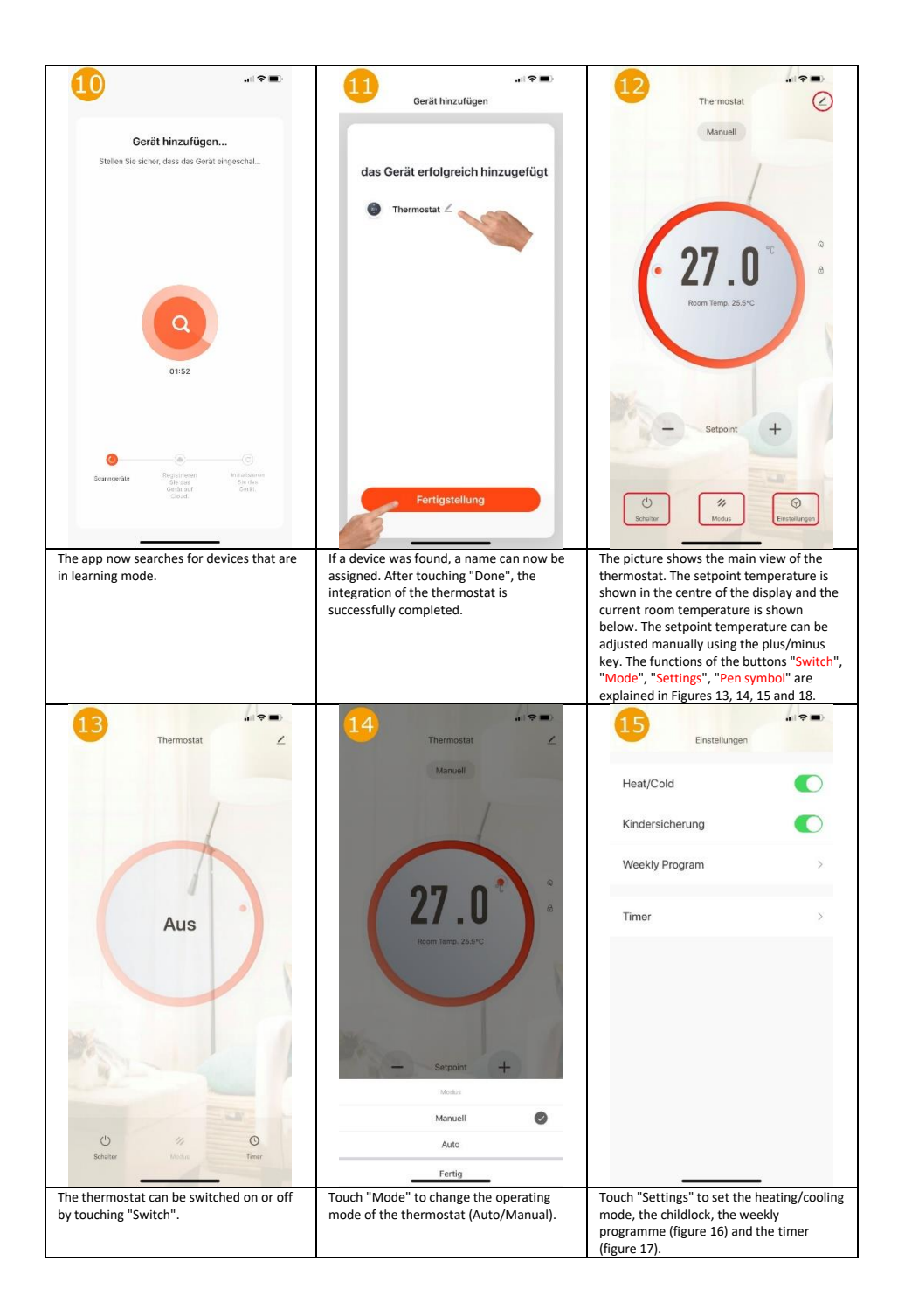

| rogram                         | 17<br>Zeitsteuerung                                               |                                                                                                    | 18<br>Mehr                                                                                                    |                                                                                                    |
|--------------------------------|-------------------------------------------------------------------|----------------------------------------------------------------------------------------------------|----------------------------------------------------------------------------------------------------|----------------------------------------------------------------------------------------------------|
|                                | Die Zeitvorgabe kann eine Toleranz vo                             | n etwa +/- 30 Sekund                                                                                                    | Grundlegende Informationen zum Gerät                                                                                                    |                                                                                                    |
| n) (m) (au) (au)               | 14:53<br>töglich                                                  |                                                                                                    | Name des Geräts ändern                                                                                                    | Thermostat >                                                                                                    |
| 07:00 22.0°C >                 |                                                                   |                                                                                                    | Der Standort des Geräts                                                                                                    |                                                                                                    |
| 08:00 19.0°C >                 |                                                                   |                                                                                                    | Netzwerk überprüfen                                                                                                    | Sofort überprüfen >                                                                                                    |
| 17:00 22.0°C >                 |                                                                   |                                                                                                    | Kontrolle aus einem Drittanbieter unterstützt                                                                                                    | ten                                                                                                    |
| 22:00 19.0°C >                 |                                                                   |                                                                                                    | 0 •                                                                                                    | Rokid                                                                                                    |
|                                |                                                                   |                                                                                                    | Alexa GoogleAssistent IFTT                                                                                                    | TT Rokid                                                                                                    |
|                                |                                                                   |                                                                                                    | • •                                                                                                    |                                                                                                    |
|                                |                                                                   |                                                                                                    | Sonstiges                                                                                                    |                                                                                                    |
|                                |                                                                   |                                                                                                    | Gerät teilen                                                                                                    |                                                                                                    |
|                                |                                                                   |                                                                                                    | Gruppe erstellen                                                                                                    |                                                                                                    |
|                                |                                                                   |                                                                                                    | Information des Geräts                                                                                                    |                                                                                                    |
|                                |                                                                   |                                                                                                    | FAQ & Rückmeldung                                                                                                    |                                                                                                    |
|                                |                                                                   |                                                                                                    | Zum Startbildschirm hinzufügen                                                                                                    |                                                                                                    |
|                                |                                                                   |                                                                                                    | Überprüfen Sie das Upgrade der F                                                                                                    | irmware >                                                                                                    |
|                                | Timing hinzufüge                                                  | n                                                                                                    |                                                                                                    | _                                                                                                    |
| profile can be stored ne week. | Here, different timers can l<br>to switch the timer on or o       | pe programmed<br>ff.                                                                                                    | Shows the further settings<br>possibilities in the language<br>systems Amazon Alexa and                                                                                                    | and integratic<br>control<br>Google                                                                                                    |
|                                | 07:00 22:0°C >   07:00 22:0°C >   17:00 22:0°C >   22:00 18:0°C > | Image: Comparison of the comparison of the comparison | Image: Second Second | Image: Second second second |

## Manual setting / programming:

To enter the setting menu, press and hold the "+" and "-" keys for approx. 4 seconds while they are switched off (no display).

You can switch between the different setting levels by repeatedly pressing the On/Off key (centre key). You can change the values of the respective setting with the "+" and "-" keys.

The following setting options are available:

| Nr.   | Funktion                                                  | Einstellbereich          | Standartwert |
|-------|-----------------------------------------------------------|--------------------------|--------------|
| 01    | Temp. Calibration (calibration of the temperature sensor) | -9°C - +9°C              | 0°C          |
| 02    | Mode (heating or cooling mode)                            | 0 = Cooling, 1 = Heating | 0 = Cooling  |
| 03    | Sensor Mode (External, or room sensor)                    | 0 = Room, 1 = External   | 1 = External |
| 04    | Dead Band / Hysteresis (Switching temperature range)      | 0.5 bis 9 °C             | 0.5 °C       |
| 05    | Heat pump protection                                      | 0 = Aus, 1 = An          | 1 = An       |
| 06    | Mode Select (PRG = Automatic, MAN =<br>Manuel)            | 0 = MAN Mode, 1 = PRG    | 0 = MAN Mode |
| 07    | Lock/Unlock (Key lock)                                    | 0 = Unlock, 1 = Lock     | 0 = Unlock   |
| 08    | Reset (Reset to factory settings)                         | 0 = No, 1 = Yes 0 = No   |              |
| 09/10 | Software Version (Not changeable)                         | -                        | -            |

The configuration menu is left automatically after approx. 10 seconds without an entry.

### Release the key lock:

To release the key lock (display shows only 7), press and hold keys "+" and "-" simultaneously for about 4 seconds.

### The heat pump protection:

If the heat pump protection is activated, the thermostat switches the connected device on for approx. 30 seconds every 11 hours, regardless of the set temperature.

# **Description Display indications:**

The display shows the current room temperature in the centre (depending on the setting of the internal/external sensor). In addition, the following modes are displayed, provided they are active:

| 1                | = Heating mode                                |
|------------------|-----------------------------------------------|
| 1 2 3 4 5 6 11 2 | = Cooling mode                                |
| 1 7 M P 3        | = Heat pump protection On                     |
| SET 6<br>        | = Heat pump protection Off                    |
|                  | = Use of external temperature sensor          |
|                  | = Use of internal temperature sensor          |
|                  | = Connected with WLAN                         |
|                  | = Flashes when setting the target temperature |
|                  | = Symbol visible = consumer on                |
|                  | = Auto (weekly programme) active              |

#### **Disposal notes**

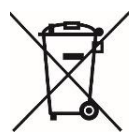

Do not dispose of this device in household waste! Electronic devices must be disposed of at the local collection points for electronic waste in accordance with the Waste Electrical and Electronic Equipment Directive.

#### Note on conformity

CE

The CE mark is a free trade mark that is exclusively addressed to the authorities and does not contain any assurance of properties.

#### Dokumentation © 2020 Mi-Heat Heizsysteme GmbH

All rights reserved. No part of this manual may be reproduced in any form or by any means without the written permission of the publisher. This manual may contain typographical defects or misprints. We assume no liability for technical or printing errors and their consequences.

V1.1 (11/2020)

Mi-Heat Heizsysteme GmbH Ol Streek 39a 26607 Aurich Germany Internet: mi-heat.com E-Mail: info@infrarot-fussboden.de